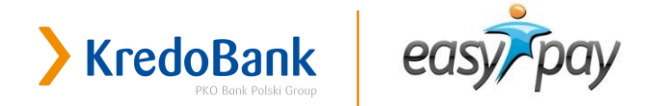

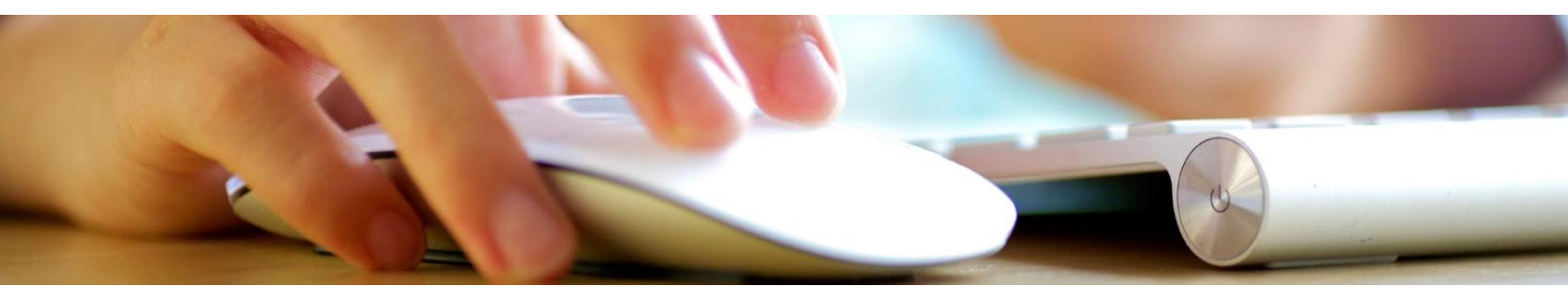

## ШАНОВНІ КЛІЄНТИ!

Раді запропонувати чергове розширення можливостей системи KredoDirect – зручнішу та як завжди безпечну оплату комунальних та інших платежів EasyPay. Оплату послуг на сайті EasyPay тепер інтегровано в систему KredoDirect! Після логування в KredoDirect та подальшого вибору послуги із внесенням реквізитів, оплата не потребує повторного введення логіну та паролю KredoDirect чи конфіденційних даних банківської картки. До оплати доступні всі послуги сайту EasyPay без додаткових комісій Банку.

## ЯК ЦЕ ЗРОБИТИ?

## Ви зараз залоговані в KredoDirect?

## Ви зараз на сайті EasyPay?

## Спосіб І. 3 допомогою опції Комунальні платежі в розділі Операції перейдіть до вибору послуги на сайті EasyPay Сформуйте платіж Оберіть як спосіб оплати систему KredoDirect Після вдалого переходу в KredoDirect підтвердіть оплату одноразовим кодом

## Спосіб II.

Оберіть послугу на сайті EasyPay

Сформуйте платіж

Оберіть як спосіб оплати систему KredoDirect

Після вдалого переходу в KredoDirect введіть логін та пароль доступу до системи

Підтвердіть оплату сформованого платежу одноразовим кодом

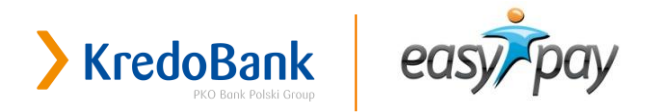

# Спосіб І. Авторизація в KredoDirect, перехід на сайт EasyPay, оплата засобами KredoDirect без повторного вводу логіну та паролю

Авторизуватися в KredoDirect → Обрати пункт Комунальні платежі в розділі Операції → Перейти на сайт EasyPay, обрати послугу та внести реквізити → Натиснути Сплатити → Після вдалого зворотного переходу в KredoDirect необхідно підтвердити платіж → Оплата відбудеться після вводу одноразового коду.

1. Увійти в систему KredoDirect

## KredoDirect

|                                                                           |                                                            |                                   |                                                                                                    | КОНТАКТ                                                                                                    |
|---------------------------------------------------------------------------|------------------------------------------------------------|-----------------------------------|----------------------------------------------------------------------------------------------------|----------------------------------------------------------------------------------------------------|
| <b>) Вхід</b><br>Персональний<br>ідентифікатор<br>Пароль<br>Виберіть мову | Українська<br>Як зареєструватись в системі?<br>ОК Очистити | <b>?</b><br><b>?</b><br>▼ Вибрати | Перед входом у систему перевірте<br>правильність адреси в адресному<br>рядку браузера та сертифікат для<br>адреси https://kredodirect.com.ua.<br>Введіть свій персональний<br>ідентифікатор і пароль. Система<br>розрізняє регістр букв, тому перевірте,<br>чи не увімкнена клавіша Caps Lock на<br>клавіатурі. | <ul> <li>Запитання до співробітника<br/>Банку</li> <li>Контакт-центр 0 800 500 850</li> <li>Для дзвінків з-за кордону<br/>-380322972345</li> <li>Відділення та банкомати</li> </ul> <u>ДОПОМОГА</u> FAQ - часті питання<br>Інструкція користувача<br>КredoDirect Безпека при використанні БПК<br>Курси валют Тарифи та комісії |

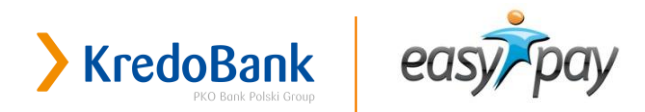

### 2. В меню Операції/Комунальні платежі перейти до вибору послуги на сайті EasyPay

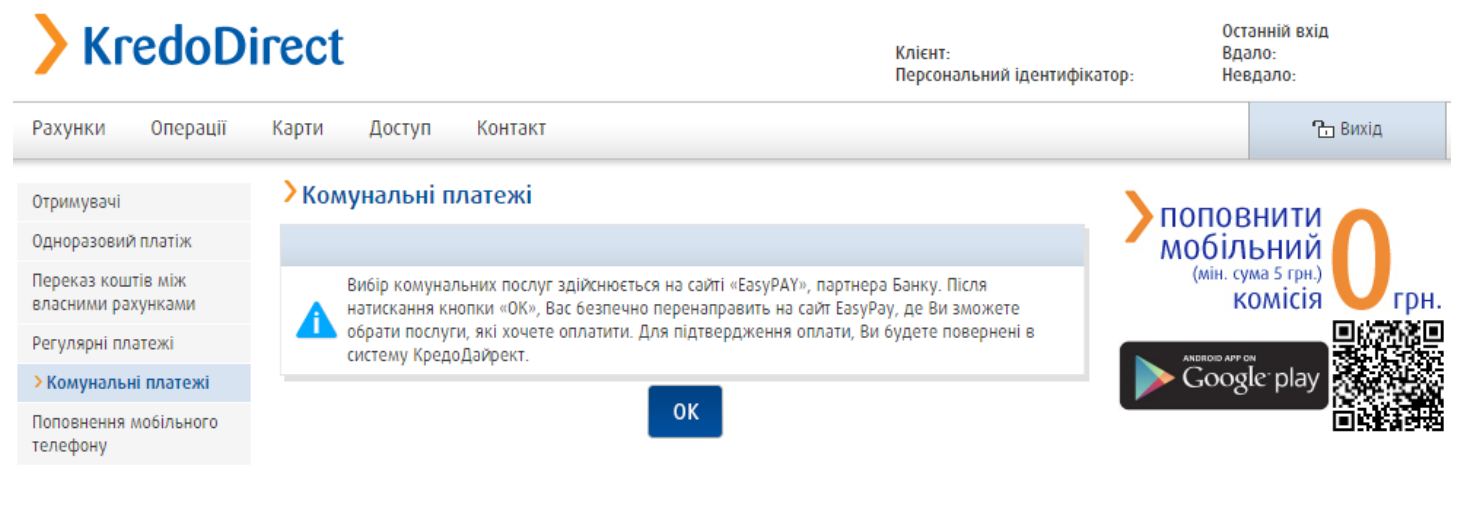

#### 3. Обрати послугу та ввести номер особового рахунку або код

|           |                                  | rkp en de          |                                                                                                 | Email або телефон                    | Пароль           | Увій <u>ти</u>   |  |
|-----------|----------------------------------|--------------------|-------------------------------------------------------------------------------------------------|--------------------------------------|------------------|------------------|--|
|           | eusy-puy                         |                    |                                                                                                 | Зареєструватися                      | Відновити пароль |                  |  |
|           |                                  |                    | ГОЛОВНА ОПЛАТА ПОСЛУГ                                                                           | ГРОШОВІ ПЕРЕКАЗИ                     |                  |                  |  |
|           | Список послуг                    | Комунальні пла     | атежі – Сплата за послуги Львівс                                                                | обленерго                            |                  |                  |  |
|           | 42 Нові послуги                  |                    | Десятизначний код                                                                               |                                      |                  |                  |  |
|           | Мобільний зв'язок та<br>телефон  | ПАТ ЛЬВІВОБЛЕНЕРГО | 1234567890<br>Введіть номер десятизначного коду, на який буд                                    | 1уть зараховані кошти                |                  |                  |  |
|           | • Інтернет та телебачення        |                    |                                                                                                 |                                      |                  |                  |  |
|           | <b>О</b> Роумінг та IP-телефонія |                    |                                                                                                 |                                      | Назад            | Продовжити       |  |
| 1 BI AT Y | Грошові перекази                 |                    |                                                                                                 |                                      |                  |                  |  |
|           | Комунальні платежі               |                    |                                                                                                 |                                      |                  |                  |  |
|           | Банки та фінансові<br>послуги    |                    |                                                                                                 |                                      |                  |                  |  |
|           | 😂 Дистрибуція                    |                    |                                                                                                 |                                      |                  |                  |  |
|           | 🔇 Web-гроші                      |                    |                                                                                                 |                                      |                  |                  |  |
|           | 🙈 Ігри та Соціальні мережи       |                    |                                                                                                 |                                      |                  |                  |  |
|           | Платежі до бюджету               |                    |                                                                                                 |                                      |                  |                  |  |
|           | ••• Інші послуги                 |                    |                                                                                                 |                                      |                  |                  |  |
|           | Кіно та концерти 🔤               |                    |                                                                                                 |                                      |                  |                  |  |
|           | VerifiedMasterCar                | Довідкова інф      | ормація Новини Контакти Підключити магазин                                                      | Віджет Обмеження системи             | o                | Site Certificate |  |
|           | by VISA SecureCoo                | le. co             | оругіght© 2009-2015 Электронна система прийому<br>ТОВ "Фінансова компанія "Контрактовий дім", Т | / платежів EasyPay.<br>ОВ "13I СОФТ" | Geolrust         | osysnet.         |  |

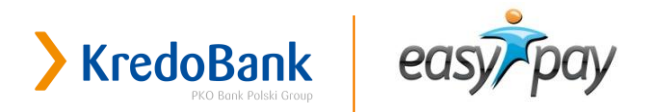

#### 4. Ввести суму до оплати

| easypay                               | ykp en de                                                                                                    | Email або телефон<br>Заресструватися                            | Пароль<br>Відновити пароль  | Увійти                     |
|---------------------------------------|----------------------------------------------------------------------------------------------------|-----------------------------------------------------------------|-----------------------------|----------------------------|
|                                       | ГОЛОВНА ОПЛАТА ПОСЛУГ                                                                                                    | ГРОШОВІ ПЕРЕКАЗИ                                                |                             |                            |
| Список послуг                         | Комунальні платежі - Сплата за послуги Львівоб                                                                                                    | іленерго                                                        |                             |                            |
| 42 Нові послуги                       |                                                                                                    |                                                                 |                             |                            |
| Мобільний зв'язок та<br>телефон       | Сплата за послуги Львівобленерго                                                                                                    | Bopr.                                                           | Нараховано: Сплата боргу: 3 | /c60r0 до сплати:<br>35.45 |
| Интернет та телебачення               | Усього за послугою:                                                                                                    | 0.00                                                            | 0.00                        | 35.45 грн.                 |
| 😵 Роумінг та IP-телефонія             | Усього сума до сплати:                                                                                                    |                                                                 | -                           | 35.45 гон.                 |
| 🛐 Грошові перекази                    | Мінімальна сума до сплати: 0.01 грн.                                                                                                    |                                                                 |                             |                            |
| Балані платежі                        |                                                                                                    |                                                                 | Назад                       | Продовжити                 |
| Банки та фінансові послуги            |                                                                                                    |                                                                 |                             |                            |
| 😂 Дистрибуція                         |                                                                                                    |                                                                 |                             |                            |
| 🔇 Web-гроші                           |                                                                                                    |                                                                 |                             |                            |
| 😥 Ігри та Соціальні мережи            | и                                                                                                    |                                                                 |                             |                            |
| Платежі до бюджету                    |                                                                                                    |                                                                 |                             |                            |
| ••• Інші послуги                      |                                                                                                    |                                                                 |                             |                            |
| Кіно та концерти нам                  |                                                                                                    |                                                                 |                             |                            |
|                                       |                                                                                                    |                                                                 |                             |                            |
| Verified MasterCa<br>by VISA SecureCo | лод.<br>довідхова інформація Новини Контакти Підхлючити магазин E<br>copyright © 2009-2015 Электронна система прийому пr<br>TOB "Фінансова хомпанія "Контрактовий дім". ТОВ | Віджет Обмеження системи<br>патежів EasyPay. Ge<br>1 "131 СОФТ" | oTrust 🧑 😚                  |                            |

- 5. На наступній сторінці натиснути Сплатити
- 6. Після вдалого зворотного переходу в KredoDirect, Вам буде запропоновано обрати рахунок, з якого слід провести оплату сформованого платежу

#### Важливо:

- оплата можлива тільки із карткових рахунків
- оплата можлива лише з гривневого рахунку це є вимоги чинного законодавства
- на рахунку повинно бути достатньо коштів

## KredoDirect

Клієнт: Персональний ідентифікатор: Останній вхід Вдало: Невдало:

#### >Платіж – вибрати рахунок

| Рахунок               | ПАТ "КРЕДОБАНК" 2625901614871 UAH ▼<br>Власник:<br>Доступні кошти: |
|-----------------------|--------------------------------------------------------------------|
| Призначення платежу   | LVOVOBLENERGO 1600327962                                           |
| Сума у валюті рахунку | 35,45 UAH                                                          |
| cyno y oonon poxynxy  | ок Відмінити                                                       |

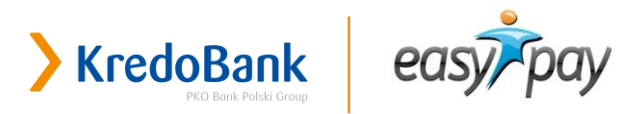

 Оберіть рахунок з випадаючого списку (якщо їх у Вас кілька) та підтвердіть вибір На наступному екрані Вам буде запропоновано ввести одноразовий код та підтвердити сформований платіж.

## До Уваги!

Перед підтвердженням платежу перевірте суму та призначення платежу! Після підтвердження платежу, система поінформує Вас про те, що платіж прийнятий до виконання. Через деякий час кошти будуть списані з Вашого рахунку.

PS: часом Вашої сплати рахунку Постачальника є час повідомлення KredoDirect про те, що платіж прийнятий до виконання, а не час списання коштів з Вашого рахунку, який може відбутись дещо пізніше.

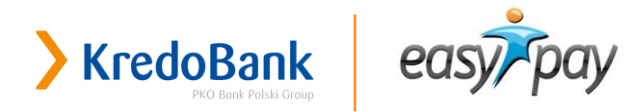

## Спосіб II. Сайт EasyPay, вибір послуги та оплата засобами системи KredoDirect

Увійти на сайт EasyPay → Обрати послугу та внести реквізити → Натиснути Сплатити → Як спосіб оплати обрати KredoDirect → Після вдалого переходу в KredoDirect та введення логіну і паролю користувача необхідно підтвердити платіж → Оплата відбудеться після вводу одноразового коду.

1. Увійти на сайт EasyPay

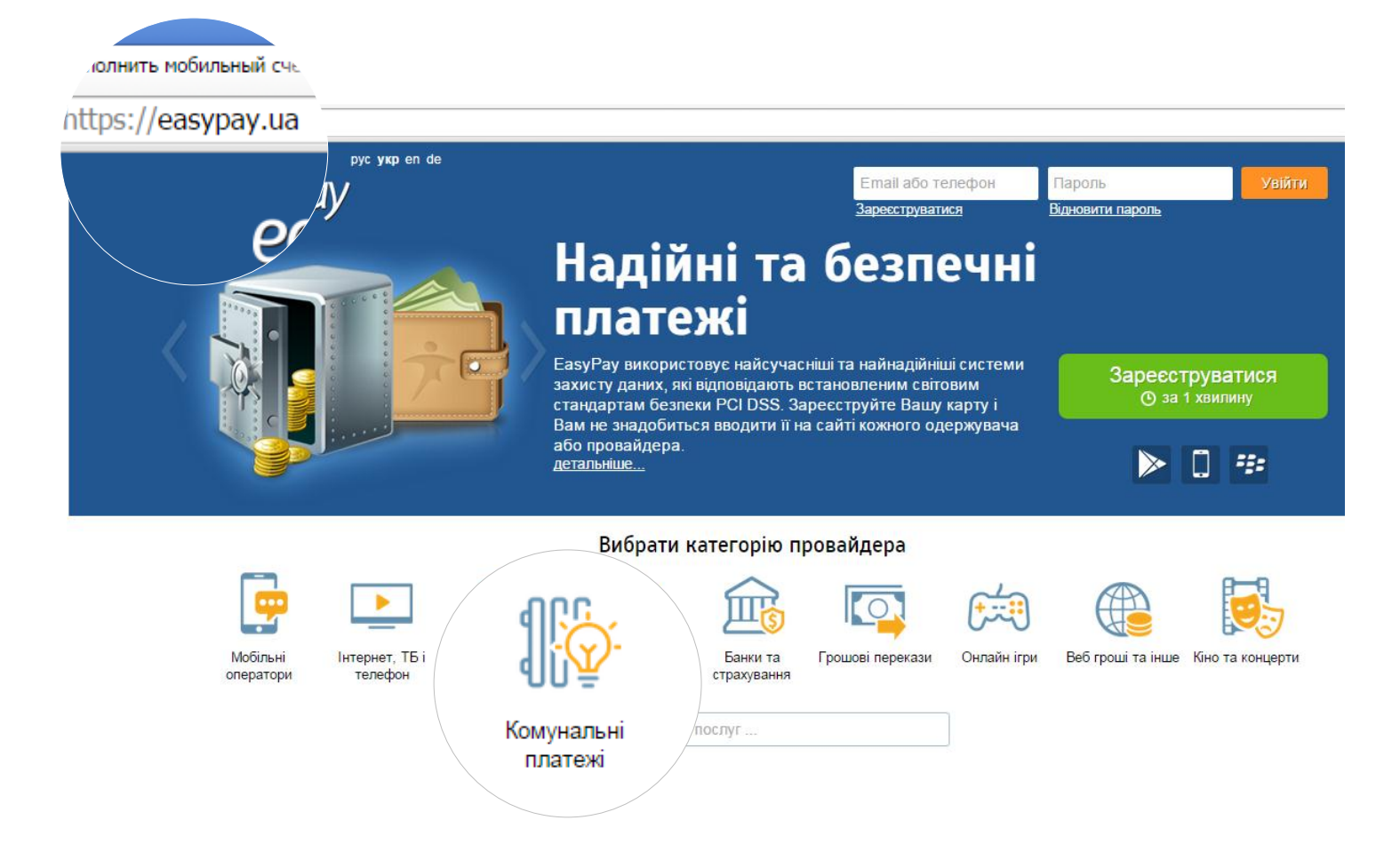

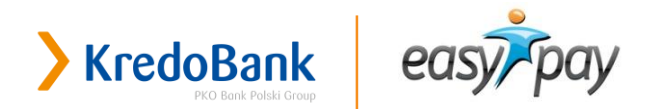

## 2. Обрати послугу та ввести номер особового рахунку або код

| Image: Image:                                                                      | easypp                    | pyc yng en de<br>DY                                                                                                    | Етпаі або телефон Пароль<br>Заресструватися Відновити пароль | Увійти           |
|----------------------------------------------------------------------------------------------------|---------------------------|----------------------------------------------------------------------------------------------------|--------------------------------------------------------------|------------------|
| <page-header><page-header>          Image: Concention of the concention of the concenticoncenticoncention of the concention of the concention of the</page-header></page-header> |                           | ГОЛОВНА ОПЛАТА ПОСЛУГ Г                                                                                                    | РОШОВІ ПЕРЕКАЗИ                                              |                  |
| Image: Part of the region of the region                                                                        | Список послуг             | Комунальні платежі - Сплата за послуги Львівобле                                                                                 | нерго                                                        |                  |
| Image: Provide a state state                                                                       | 42 Нові послуги           | Десятизначний код                                                                                                    |                                                              |                  |
| Image: Interpret to receive with the Preceive with the Preceive with t                                                                       | Мобільний зв'я телефон    | зок та 1234567890<br>ведіть номер десятизначного коду, на який будуть за                                                         | раховані кошти                                               |                  |
| Image: Power in the Perendonia       Processon the Perendonia         Image: Power in the Perendonia       Processon the Perendonia         Image: Power in the Perendonia       Processon the Perendonia         Image: Power in the Perendonia       Processon the Perendonia         Image: Power in the Perendonia       Processon the Perendonia         Image: Power in the Perendonia       Processon the Perendonia         Image: Power in the Perendonia       Processon the Perendonia         Image: Power in the Perendonia       Processon the Perendonia         Image: Power in the Perendonia       Processon the Perendonia         Image: Power in the Perendonia       Processon the Perendonia         Image: Power in the Perendonia       Processon the Perendonia         Image: Power in the Perendonia       Processon the Perendonia         Image: Power in the Perendonia       Perendonia         Image: Power in the Perendonia       Perendonia         Image: Power in the Perendonia       Perendonia         Image: Power in the Perendonia       Perendonia         Image: Power in the Perendonia       Perendonia         Image: Power in the Perendonia       Perendonia         Image: Power in the Perendonia       Perendonia         Image: Power in the Perendonia       Perendonia         Image: Power in the Pereod                                                                                                    | Інтернет та тел           | ебачення                                                                                                    |                                                              |                  |
| Image: Provide indexess         Image: Provide indexess                                                                                                    | роумінг та IP-т           | елефонія                                                                                                    | Назад                                                        | д Продовжити     |
| Image: Solution     Image: Solution     Image: Solution     Image: Solution     Image: Solution     Image: Solution     Image: Solution     Image: Solution     Image: Solution     Image: Solution     Image: Solution                                                                                                    | Грошові перек             | ази                                                                                                    |                                                              |                  |
| Ванки та фінансові                                                                                                    | Комунальні пла            | атежі                                                                                                    |                                                              |                  |
| <ul> <li>№ Дисрибуція</li> <li>№ Иев-гроші</li> <li>№ При та Соціальні мережи</li> <li>№ Платежі до бюджету</li> <li>•••• Інші послуги</li> <li>№ Кіно та концерти •••</li> </ul>                                                                                                    | Ванки та фінан<br>Послуги | сові                                                                                                    |                                                              |                  |
| Община       Община         Община       Варона         Община       Варона <t< td=""><th>😂 Дистрибуція</th><td></td><td></td><td></td></t<>                                                                                                    | 😂 Дистрибуція             |                                                                                                    |                                                              |                  |
| Криста Соціальні мережи<br>Платежі до бюджету<br>ене Інші послуги<br>Бобдова Інформація Новини. Контакти. Підклонти магазин. Відчет. Обмеження системи.                                                                                                    | <b>(S)</b> Web-гроші      |                                                                                                    |                                                              |                  |
| Сплатежі до бюджету                                                                                                    | 🔎 Ігри та Соціаль         | ні мережи                                                                                                    |                                                              |                  |
| еее Інші послуги<br>Кіно та концерти                                                                                                    | Платежі до бю             | джету                                                                                                    |                                                              |                  |
|                                                                                                    | ••• Інші послуги          |                                                                                                    |                                                              |                  |
| Verbleler MactorCard Довідова інформація Новнии Контакти Підклочити магазин Відкет Обмеження системи                                                                                                    | Кіно та концер            | III NEW                                                                                                    |                                                              |                  |
|                                                                                                    | Verified M                | аsterCard. Довідова інформація Новини Контакти Підипочити магазин Відж<br>соругорті © 2009-2015 Зпектронна система прийому паате | ат обмеження системи<br>на БазуРау. GeoTrust                 | <b>∂</b> susnet. |

#### 3. Ввести суму до оплати

|          | easypay                          | op en de                                                                                                    | Email або телефон<br>заресструватися         | Пароль<br>Відновити пароль    | Увійти                   |
|----------|----------------------------------|----------------------------------------------------------------------------------------------------|----------------------------------------------|-------------------------------|--------------------------|
|          |                                  | ГОЛОВНА ОПЛАТА ПОСЛУГ                                                                                            | ГРОШОВІ ПЕРЕКАЗИ                             |                               |                          |
|          | Список послуг                    | Комунальні платежі - Сплата за послуги Львівоб/                                                                  | ленерго                                      |                               |                          |
|          | 42 Нові послуги                  |                                                                                                    |                                              |                               |                          |
|          | Побільний зв'язок та телефон     | Сплата за послуги Львівобленерго                                                                                 | Борг.<br>0.00                                | Нараховано: Сплата боргу: Усн | ього до сплати:<br>35.45 |
|          | Інтернет та телебачення          | Усього за послугою:                                                                                              |                                              | 3                             | 5.45 грн.                |
| <u> </u> | <b>О</b> Роумінг та IP-телефонія | Усього сума до сплати:                                                                                           |                                              | 3!                            | <b>5.45</b> грн.         |
| BIATOR   | 🛐 Грошові перекази               | Мінімальна сума до сплати: <b>0.01</b> грн.                                                                      |                                              |                               |                          |
|          | Комунальні платежі               |                                                                                                    |                                              | Назад П                       | родовжити                |
|          | Банки та фінансові послуги       |                                                                                                    |                                              |                               |                          |
| -        | 😂 Дистрибуція                    |                                                                                                    |                                              |                               |                          |
|          | <b>(S)</b> Web-гроші             |                                                                                                    |                                              |                               |                          |
|          | 😥 Ігри та Соціальні мережи       |                                                                                                    |                                              |                               |                          |
|          | Платежі до бюджету               |                                                                                                    |                                              |                               |                          |
|          | ••• Інші послуги                 |                                                                                                    |                                              |                               |                          |
|          | Кіно та концерти 🕬               |                                                                                                    |                                              |                               |                          |
|          | Verified MasterCar               | Довідкова інформація Новини Контакти Підключити магазин В<br>Со Соругіді 1020-2015 Злектронна система прийому го | джет Обмеження системи<br>атежів EasyPay. Gr | eoTrust 6 65                  | usnet.                   |

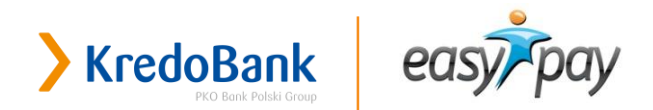

VERIFIED MasterCard

KredoDirect та EasyPay – безпечний спосіб оплати комунальних платежів!

#### 4. Як спосіб оплати обрати KredoDirect, натиснути Сплатити

| easy | ργς γκρ en de<br>Σμήριο σποσοδία οποιατιά                                                          |                                                  |
|------|----------------------------------------------------------------------------------------------------|--------------------------------------------------|
|      | опис Сплата за послуги Львівобленерго<br>Особистий рахунок / Телефон 1600327962<br>Сума 35.45 грн. | Eeaneyu inarexi                                  |
|      | Спосіб оплати Увійти в систему Зареєструватися                                                     | Комісія<br>0.00 грн                              |
|      |                                                                                                    | 0.00 rpH                                         |
|      | Усы<br>Пе                                                                                          | ого до сплати: 33.45 грн.<br>овернутися Сплатити |
|      |                                                                                                    |                                                  |

GeoTrust G Sysnet.

5. Після цього Ви будете направлені на сторінку логування KredoDirect, на якій необхідно буде ввести персональний ідентифікатор та пароль

| > Kred    | oDirect                                                                     |                              |                                                                                         |                                                                                                    |
|-----------|-----------------------------------------------------------------------------|------------------------------|-----------------------------------------------------------------------------------------|----------------------------------------------------------------------------------------------------|
|           | Вхід<br>Персональний<br>ідентифікатор<br>Пароль<br>Виберіть мову Українська | а т Вибрат<br>ОК             | Перед<br>прави<br>рядку<br>адрес<br>Введі<br>?<br>іденти<br>розріз<br>и чи не<br>клавіа | д входом у систему перевірте<br>ільність адреси в адресному<br>/ браузера та сертифікат для<br>си https://kredodirect.com.ua.<br>ть свій персональний<br>ифікатор і пароль. Система<br>зняє регістр букв, тому перевірте,<br>увімкнена клавіша Caps Lock на<br>атурі. |
| Kredobank |                                                                             | Код BIC (Swift): WUCBUA2XXXX |                                                                                         | © Platforma Int                                                                                                    |

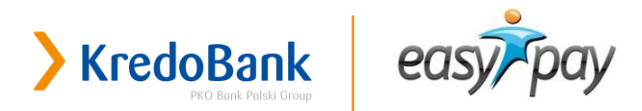

6. Після вдалого логування, Вам буде запропоновано обрати рахунок, з якого слід провести оплату сформованого платежу

#### Важливо:

- оплата можлива тільки із карткових рахунків
- оплата можлива лише з гривневого рахунку це є вимоги чинного законодавства
- на рахунку повинно бути достатньо коштів

| KredoDir  | ect                                |                                                                  | Клієнт:<br>Персональний ідентифікатор: | Останній вхід<br>Вдало:<br>Невдало: |
|-----------|------------------------------------|------------------------------------------------------------------|----------------------------------------|-------------------------------------|
|           | <mark>&gt;</mark> Платіж – вибрати | рахунок                                                          |                                        |                                     |
|           | Рахунок                            | ПАТ "КРЕДОБАНК" 2625901614871 UAI<br>Власник:<br>Доступні кошти: | H <b>v</b>                             |                                     |
|           | Призначення платежу                | LVOVOBLENERGO 1600327962                                         |                                        |                                     |
|           | Сума у валюті рахунку              | 35,45 UAH                                                        |                                        |                                     |
|           |                                    | ок Відмінити                                                     |                                        |                                     |
| Kredobank |                                    | Код BIC (Swift): WUCBUA2XXXX                                     |                                        | © Platforma Inteligo 2013           |

7. Оберіть рахунок з випадаючого списку (якщо їх у Вас кілька) та підтвердіть вибір

На наступному екрані Вам буде запропоновано ввести одноразовий код та підтвердити сформований платіж.

#### До Уваги!

Перед підтвердженням платежу перевірте суму та призначення платежу! Після підтвердження платежу, система поінформує Вас про те, що платіж прийнятий до виконання і Вас буде повернуто на сайт EasyPay.

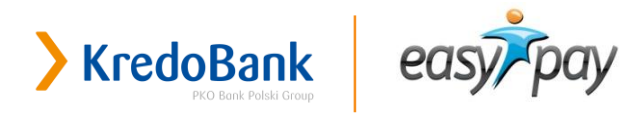

| > KredoDirect |                                                                                                    | Клієнт:<br>Персональний ідентифікатор: | Останній вхід<br>Вдало:<br>Невдало: |
|---------------|----------------------------------------------------------------------------------------------------|----------------------------------------|-------------------------------------|
|               | Платіж прийнято до виконання                                                                                 |                                        |                                     |
|               | Платіж прийнято до виконання. Через 30 секунд Вас бу<br>сторінку EasyPay або це можна зробити вже, натиснувш | де повернуто на<br>ии ОК.              |                                     |
|               | ок                                                                                                    |                                        |                                     |
| Kredobank     | Код BIC (Swift): WUCBUA2XXXX                                                                                 |                                        | © Platforma Inteligo 2013           |

Через деякий час кошти будуть списані з Вашого рахунку. На сайті EasyPay Ви можете роздрукувати або зберегти чек.

PS: часом Вашої сплати рахунку Постачальника є час повідомлення KredoDirect про те, що платіж прийнятий до виконання, а не час списання коштів з Вашого рахунку, який може відбутись дещо пізніше.